Katedra matematiky a deskriptívnej geometrie Svf STU Bratislava

## Dynamický blok SEVERKA

Práca podporovaná projektom KEGA č. 008STU-4/2020

Mgr. Juliana Beganová, PhD. 27.10.2021

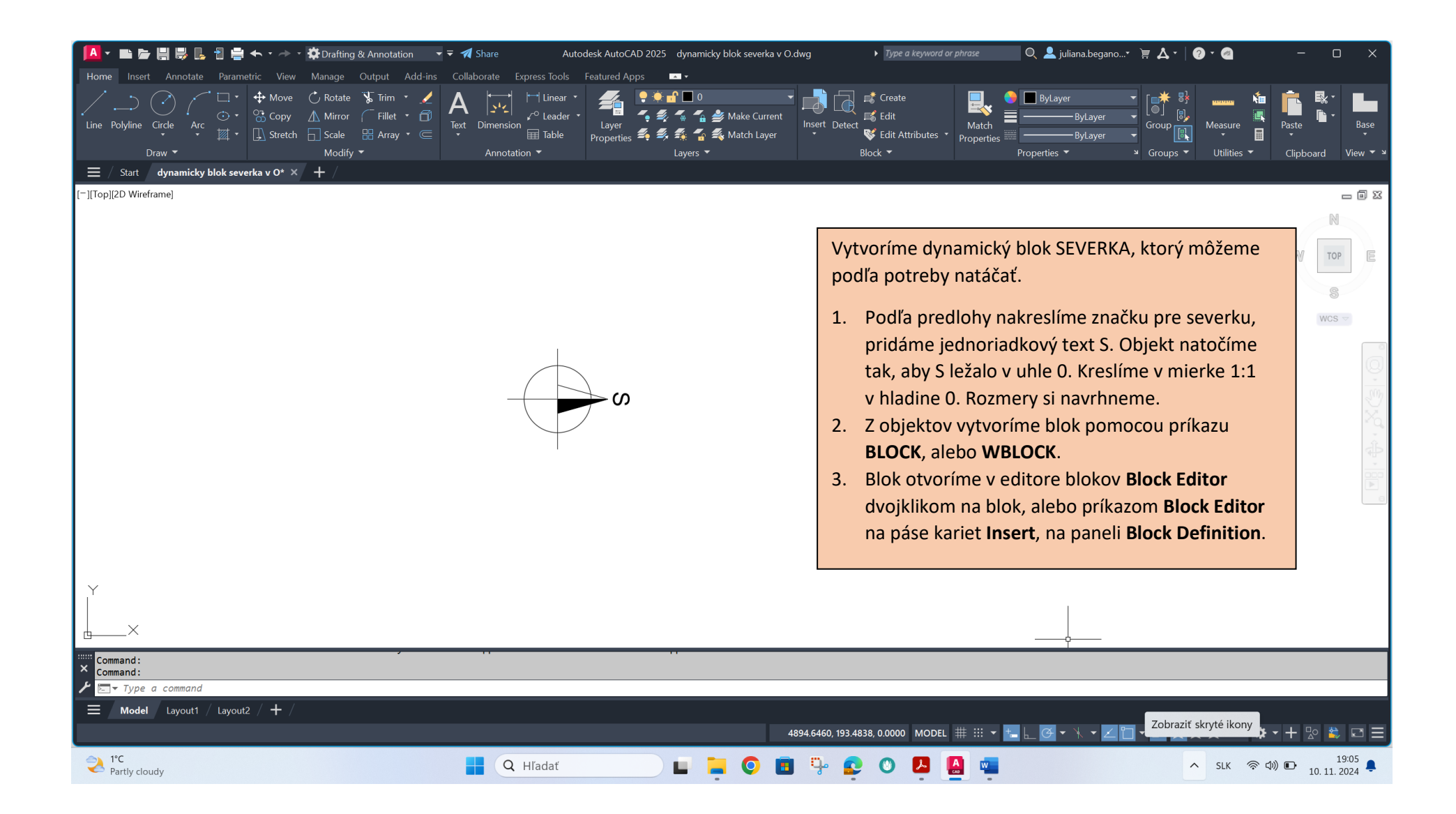

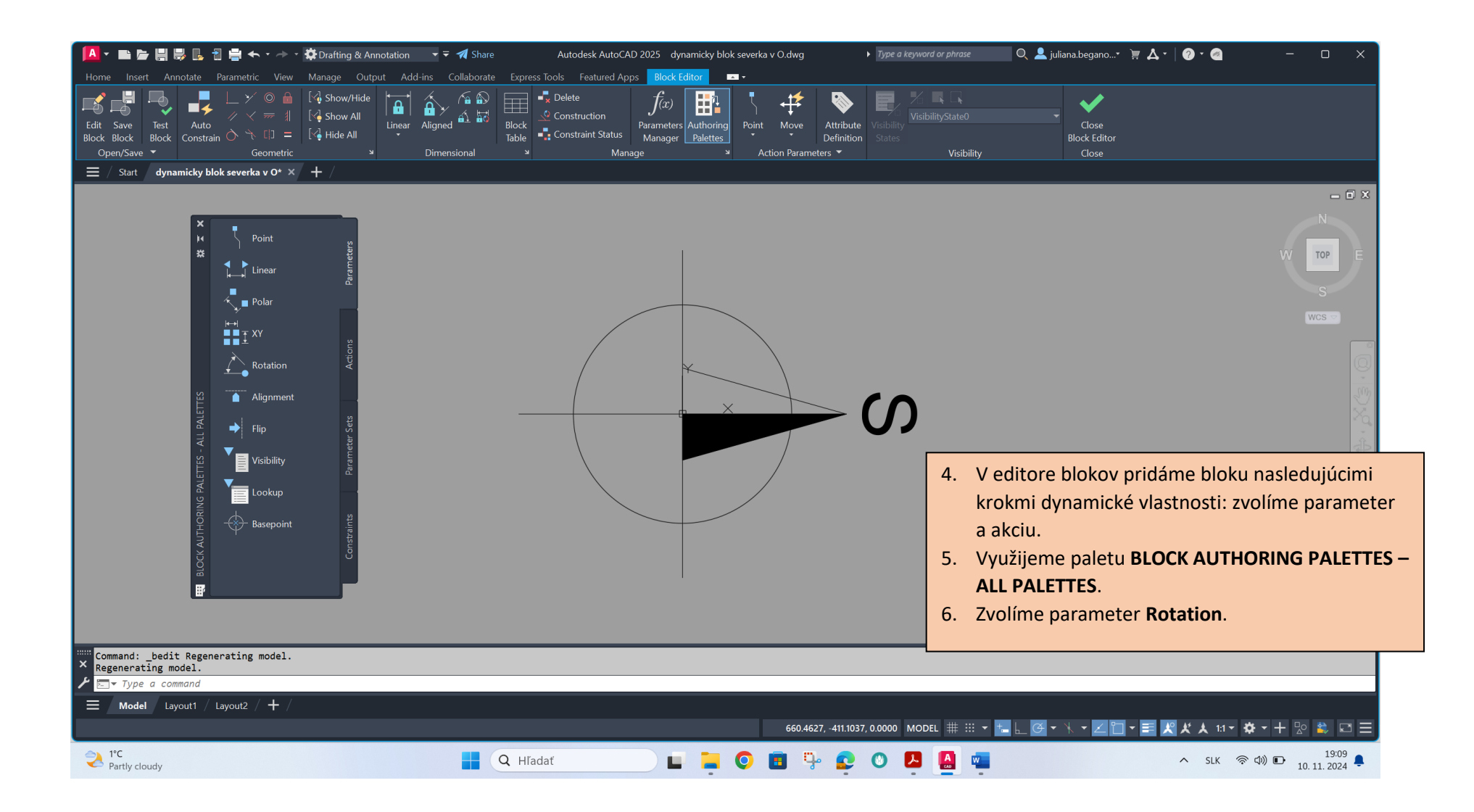

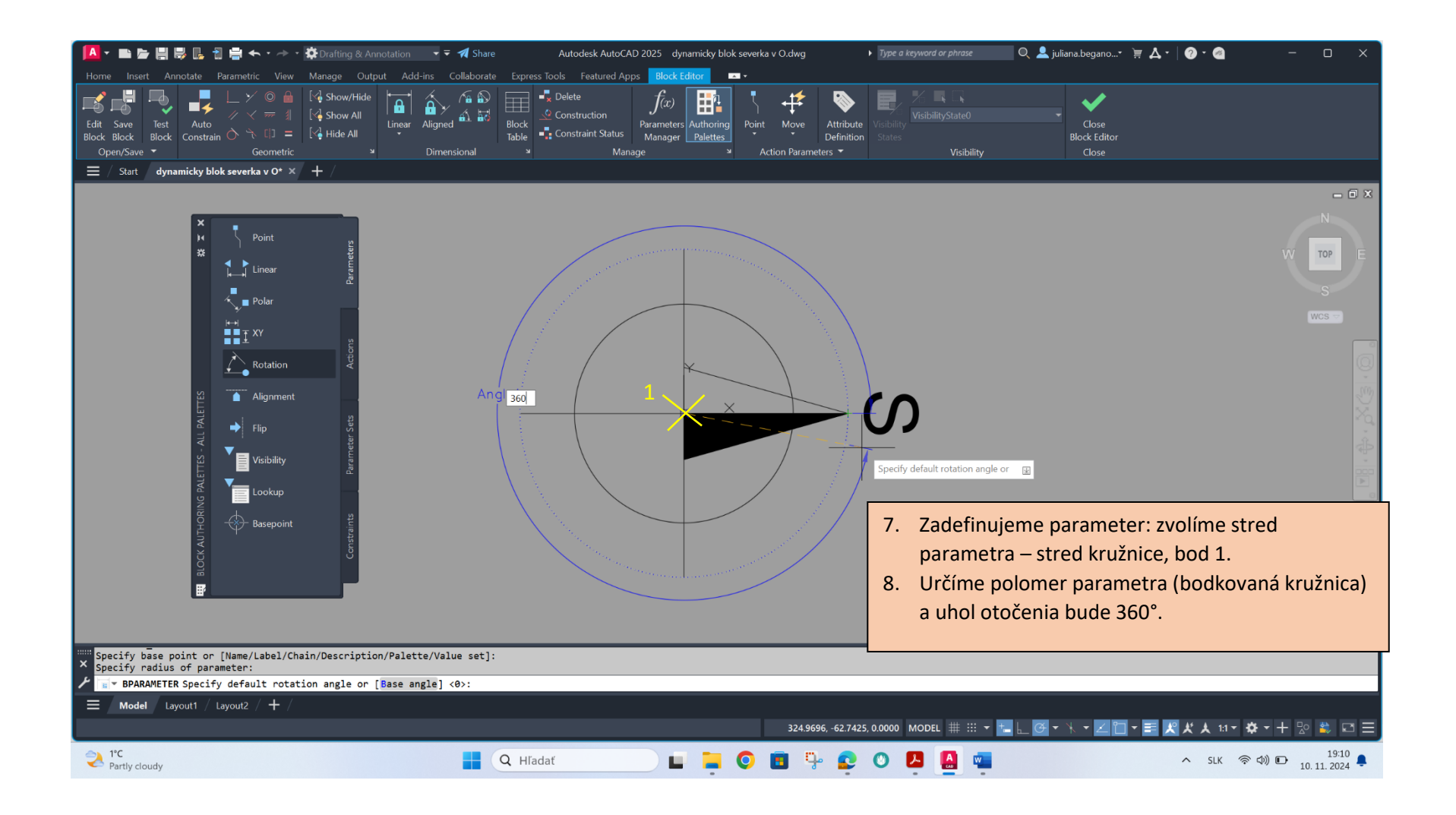

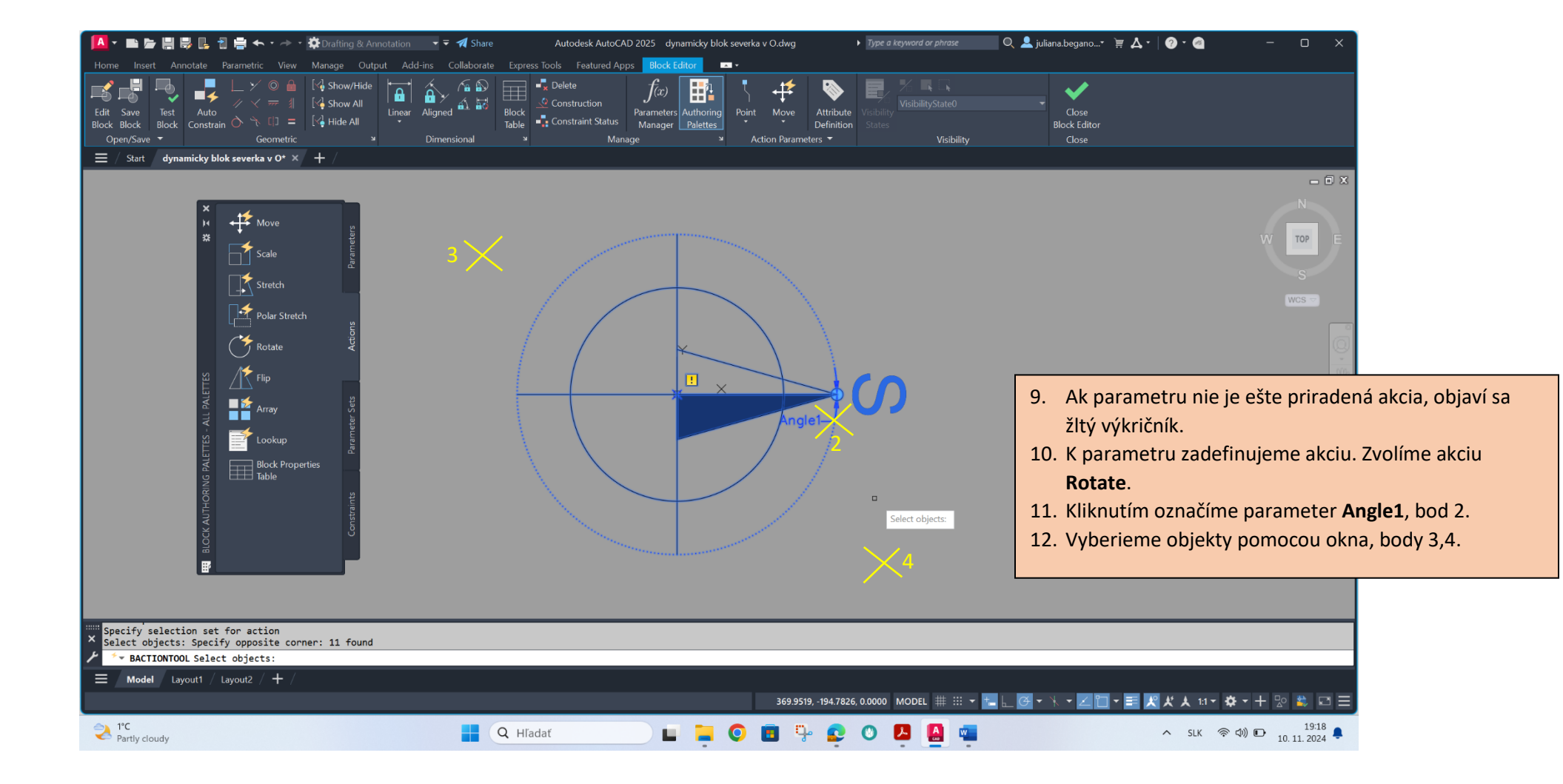

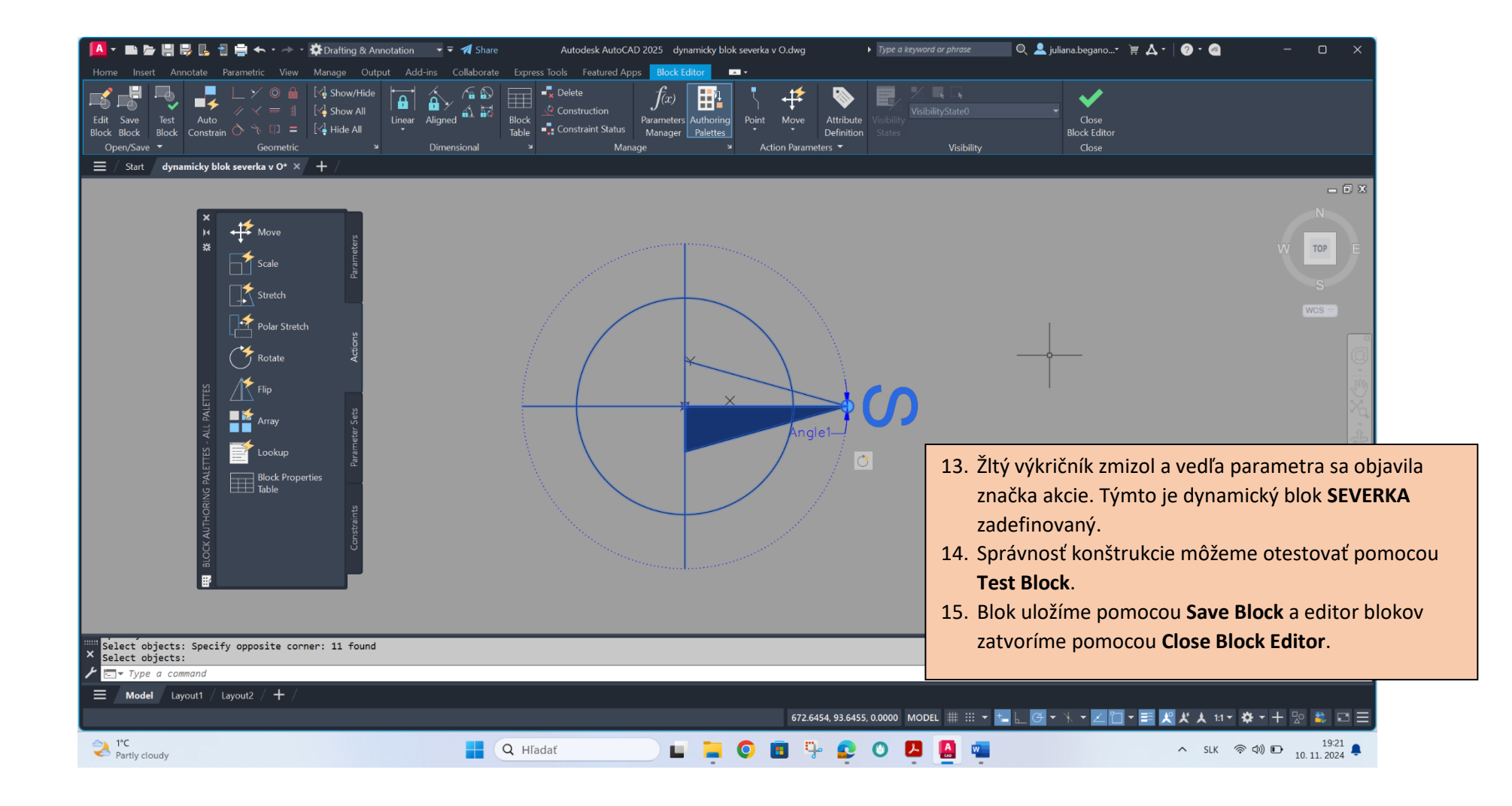

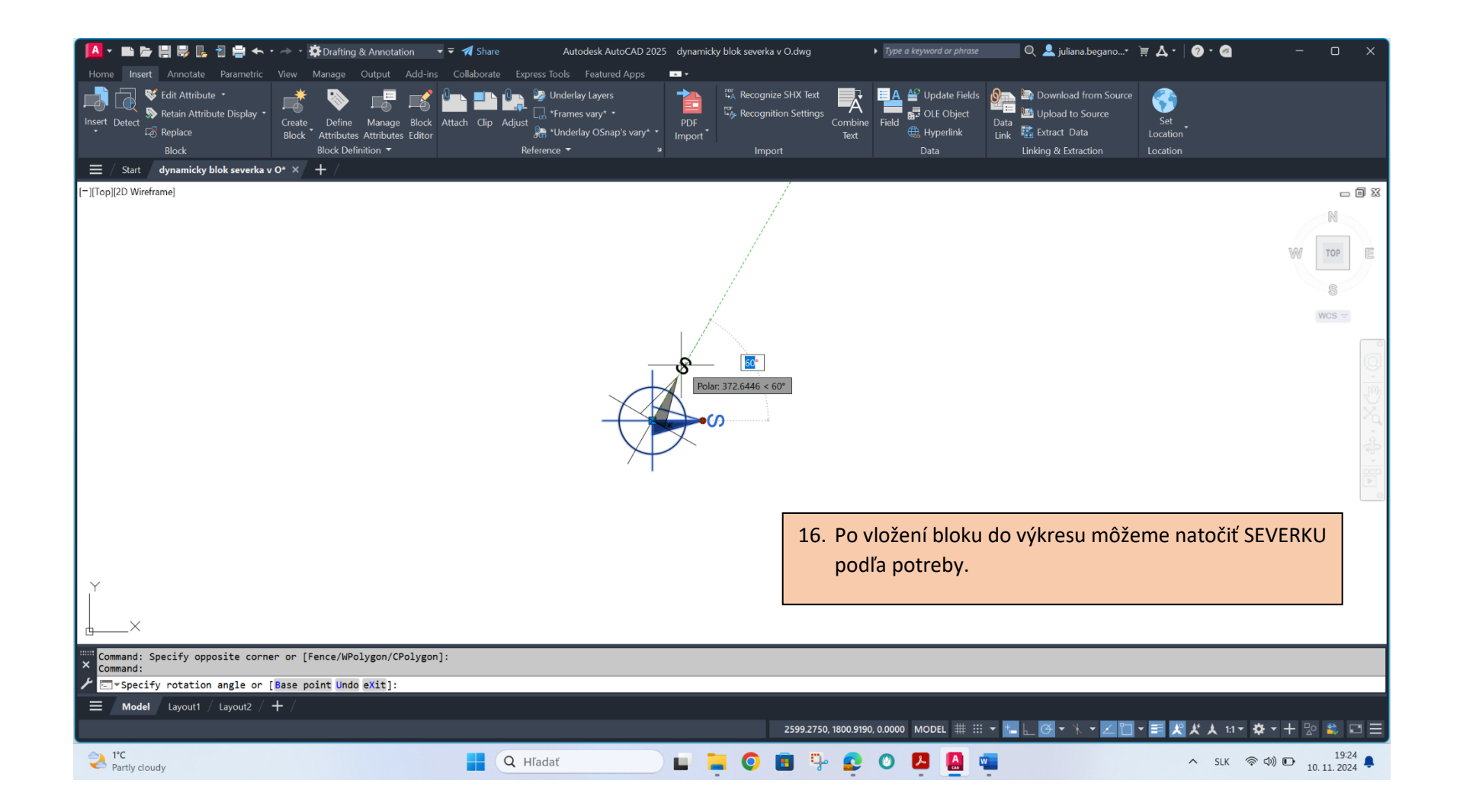